## Search Google about a specific item

| Summary      |                        |
|--------------|------------------------|
| Module       | Function Buttons       |
| Level        | Medium/Advanced        |
| Requirements | B1UP 2.7.3.0 or higher |

#### Scenario

The customer wish to be able to search Google for the current item shown on item master data window.

| tem Master Data                                                |                           |                                              |                                      |               | Google |
|----------------------------------------------------------------|---------------------------|----------------------------------------------|--------------------------------------|---------------|--------|
| tem Number                                                     |                           | Bar Code                                     | Inventory Item                       | Search Google |        |
| Description                                                    |                           |                                              | Sales Item                           |               | Search |
| Desc. in Foreign Lang.                                         |                           |                                              | Purchased Item                       |               |        |
| tem Type                                                       |                           |                                              | Fixed Assets                         |               |        |
| tem Group                                                      |                           | *                                            |                                      |               |        |
| rice List                                                      | A kunde pris liste        | Unit Price                                   |                                      |               |        |
| Gener <u>a</u> l P <u>u</u>                                    | urchasing Data Sales Data | Inventory Data Planning Data Production Data | P <u>r</u> operties Remar <u>k</u> s | ]             |        |
| ✓ Tax Liable                                                   |                           | Phantom Item<br>Issue Method                 | Backflush 💌                          |               |        |
| Manufacturer                                                   |                           | <b>*</b>                                     |                                      |               |        |
| Additional Identifier                                          |                           |                                              |                                      |               |        |
| Shipping Type                                                  |                           | *                                            |                                      |               |        |
|                                                                |                           |                                              |                                      |               |        |
| Serial and Batch Num                                           | ibers                     |                                              |                                      |               |        |
| Manage Item by                                                 | None                      | *                                            |                                      |               |        |
| <ul> <li>Active</li> <li>Inactive</li> <li>Advanced</li> </ul> |                           |                                              |                                      |               |        |
| Find Car                                                       | ncel                      |                                              |                                      |               |        |

# **Needed configuration**

You will need two things to do this:

- 1. To know how Google does its search and its URL.
- 2. A function button configuration that launch Internet Explore and navigate to the URL.

#### **Step 1. Google URL**

If you search Google with a keyword and look at the URL you will see the following.

| A keyword - Google Search - Windows Internet Explorer                                                                                                    |                                                                                                    |  |  |  |  |  |
|----------------------------------------------------------------------------------------------------|----------------------------------------------------------------------------------------------------|--|--|--|--|--|
| C http://www.google.com/search?hl=en&q=keyword                                                                                                    | 🕈 🗙 Live Search                                                                                                    |  |  |  |  |  |
| 🔆 🍄 🖸 keyword - Google Search                                                                                                    |                                                                                                    |  |  |  |  |  |
| Web <u>Images Video News Maps Gmail more</u> ▼                                                                                                    | Sign in                                                                                                    |  |  |  |  |  |
| Google keyword Search Preferences                                                                                                    |                                                                                                    |  |  |  |  |  |
| Web Groups Results 1 - 10 of about 367,000,                                                                                                    | 000 for keyword [definition]. (0.10 seconds)                                                                                                    |  |  |  |  |  |
| <u>Google AdWords: Keyword Tool</u><br>Use the Keyword Tool to get new keyword ideas. Pick one of the tabs below and<br>enter keywords or URLs that are relevant to your business. Keyword Tool Tips<br>https://adwords.google.com/select/KeywordToolExternal - 65k -<br><u>Cached</u> - <u>Similar pages</u> | Sponsored Links<br><u>Lær Søgemaskineoptimering</u><br>Søgemaskineoptimering med<br>58 parameters Trin-For-Trin Guide.<br>www.SoegeoptimeringsRapporten.dk |  |  |  |  |  |

We can see that if we were to enter the URL: <u>http://www.google.com/search?hl=en&q=keyword</u> we would do a direct search on Google for the word "keyword". We now have an URL where we can replace the "keyword" with the name of the item in the Item Master Data.

#### **Step 2. Function Button Configuration**

The function button we are planning for this should be located on the item Master Data, so the first thing we need to do is go to that window, right-click and choose "Add function buttons to this window"

| Item Master Data                |                        |                                                 |
|---------------------------------|------------------------|-------------------------------------------------|
| Item Number<br>Description      |                        | Add function buttons to this window Sales Item  |
| Desc. in Foreign Lang.          |                        | New Activity Purchased Item                     |
| Item Type                       |                        | Fixed Assets                                    |
| Item Group                      |                        | <b>•</b>                                        |
| Price List                      | A kunde pris liste     | Unit Price                                      |
| Gener <u>a</u> l P <u>u</u> rch | nasing Data Sales Data | Inventory Data Planning Data Properties Remarks |
|                                 |                        | Production Data                                 |

| Buttons - Config   | guration                   |               |                    |            |      |       |                                   |                    |
|--------------------|----------------------------|---------------|--------------------|------------|------|-------|-----------------------------------|--------------------|
| Code               | FB-013                     | Users (Empty  | ( = All)           |            |      |       |                                   |                    |
| Formtype           | 150                        |               |                    |            |      |       | <ul> <li>Include users</li> </ul> | Exclude users      |
| Description        | Item Master Data           |               |                    |            |      |       |                                   |                    |
| Formwidth          | 620                        | (Use only on  | sizeable forms)    |            |      |       |                                   |                    |
| Formheight         | 535                        | (Use only on  | sizeable forms)    |            |      |       |                                   |                    |
| Buttonwidth        |                            | (If nothing e | ntered: 100 pixel) |            |      |       |                                   |                    |
| Buttons (Buttons v | vithout name is not shown) |               |                    |            |      |       |                                   |                    |
|                    |                            |               | Free Had Street    | Item       | Col. | Iden. | Arguments                         | Universal Function |
| 1:                 | ✓ Find                     | Add V OK      | Formatted Search   |            |      |       | L                                 |                    |
| 2:                 | ✓ Find                     | 🖌 Add 🛛 🗸 OK  | Formatted Search   | •          |      |       |                                   |                    |
| 3:                 | ✓ Find                     | Add 🗸 OK      | Formatted Search   | •          |      |       |                                   |                    |
| 4:                 | ✓ Find                     | Add 🗸 OK      | Formatted Search   | -          |      |       |                                   | =                  |
| E.                 |                            |               | Formatted Search   | <b>–</b> – |      |       |                                   |                    |
| 5.                 | • • • •                    |               | romated bearen     |            |      | _     |                                   |                    |
| 6:                 | ✓ Find                     | Add 🗸 OK      | Formatted Search   | •          |      |       |                                   | =                  |
| 7:                 | ✓ Find                     | Add 🗸 OK      | Formatted Search   | •          |      |       |                                   |                    |
| 8:                 | ✓ Find                     | Add 🗸 OK      | Formatted Search   | •          |      |       |                                   |                    |
| 9:                 | ✓ Find                     | 🗸 Add 🗹 OK    | Formatted Search   | •          |      |       |                                   |                    |
| 10:                | ✓ Find                     | Add V OK      | Formatted Search   | •          |      |       |                                   | =                  |
|                    |                            |               |                    |            |      |       |                                   | ,                  |
| Active             | Cancel                     |               |                    |            |      |       |                                   | Import Export      |

Now we need to define the buttons we would like on the item master data window. This is done by simply adding the wanted name of the button and set its data.

In this sample we call the button Search Google and set External launcher as the type to happen when we press it (see other samples for other button types).

To make the search happen we need to enter some code in the arguments field. We enter the following:

iexplore.exe|http://www.google.com/search?hl=en&q=\$[\$7.0.0]

If we break this into parts we have 3 information that we provide.

| Part 1: The program to run             | In this case we need to run Internet Explorer                                                               |
|----------------------------------------|----------------------------------------------------------------------------------------------------|
| Part 2: The separator                  | The separator is a   char to tell where the name of the program ends and                                    |
|                                        | where the arguments begin                                                                                   |
| Part 3: The argumentes<br>passed along | Here we use our URL and replace the keyword with Dynamic Syntax.                                            |
|                                        | The dynamic syntax is \$[\$item.column.type] and in this case the item name is 7, and therefore \$[\$7.0.0] |
|                                        | NB: FOR MORE ON THE SYNTAX PLEASE SEE THE DYNAMIC SYNTAX GUIDE PROVIDED WITH                                |
|                                        | THE SAMPLES                                                                                                 |

| Code            | FB-013              |            | Use   | ers (Empty   | = All)             |   |     |            |           |                                   |                    |
|-----------------|---------------------|------------|-------|--------------|--------------------|---|-----|------------|-----------|-----------------------------------|--------------------|
| Formtype        | 150                 |            |       |              |                    |   |     |            |           | <ul> <li>Include users</li> </ul> | Exclude users      |
| Description     | Item Master D       | Data       |       |              |                    |   |     |            |           |                                   |                    |
| Formwidth       | 620                 |            | (Us   | e only on    | sizeable forms)    |   |     |            |           |                                   |                    |
| Formheight      | 535                 |            | (Us   | se only on : | sizeable forms)    |   |     |            |           |                                   |                    |
| Buttonwidth     |                     |            | (11   | nothing en   | tered: 100 pixel)  |   |     |            |           |                                   |                    |
| Buttons (Button | s without name is r | not shown) |       |              |                    |   |     | <b>C-I</b> | 7.4       | A                                 | Universal Evention |
| L Search o      | oogle               | Find       | Add   |              | External Launcher  |   | lem |            | Iden.     | vm/search2hl=en&q=\$[\$7.0.0]     | =                  |
| Dearcing        | oogie               |            |       | U OK         | External cautioner |   | _   | _          | $\square$ | wysearchthin energi-ş[ş/horo]     |                    |
| 2:              |                     | ✓ Find     | 🖌 Add | 🗸 ОК         | Formatted Search   | • |     |            | $\square$ |                                   | =                  |
| 3:              |                     | ✓ Find     | Add   | 🗸 ок         | Formatted Search   | • |     |            |           |                                   | =                  |
| k 🗌             |                     | ✓ Find     | Add   | 🗸 ок         | Formatted Search   | • |     |            |           |                                   | =                  |
| 5:              |                     | ✓ Find     | 🖌 Add | 🗸 ок         | Formatted Search   | • |     |            |           |                                   | =                  |
| 6:              |                     | ✓ Find     | 🖌 Add | 🖌 ОК         | Formatted Search   | • |     |            |           |                                   | =                  |
| 7:              |                     | ✓ Find     | Add   | 🗸 ок         | Formatted Search   | • |     |            |           |                                   | =                  |
| B:              |                     | ✓ Find     | 🖌 Add | 🗸 ок         | Formatted Search   | • |     |            |           |                                   | =                  |
| 9:              |                     | ✓ Find     | Add   | 🗸 ок         | Formatted Search   | • |     |            |           |                                   | =                  |
| 10:             |                     | ✓ Find     | 🖌 Add | 🗹 ОК         | Formatted Search   | • |     |            |           |                                   | =                  |
| ✓ Active        |                     |            |       |              |                    |   |     |            |           |                                   |                    |
| Add             | Cancel              |            |       |              |                    |   |     |            |           | Im                                | port Export        |
|                 |                     |            |       |              |                    |   |     | 1          |           |                                   |                    |

NB: THE SCREENSHOT CAN NOT SHOW THE WHOLE TEXT OF THE ARGUMENTS SO PLEASE COPY IT FROM HERE:

For this sample we do not need more configuration so simply press add to save the configuration.

## **Use of functionality**

Now when we open an Item Master Data Window we already see the button.

| Item Master Data                                               |                                   |                                               |                                      |               |
|----------------------------------------------------------------|-----------------------------------|-----------------------------------------------|--------------------------------------|---------------|
| Item Number                                                    | В                                 | ar Code                                       | Inventory Item<br>Sales Item         | Search google |
| Desc. in Enreign Lan                                           |                                   |                                               | Purchased Item                       |               |
| Item Type                                                      |                                   |                                               | Fixed Assets                         |               |
| Item Group                                                     |                                   |                                               | 1 5200 7 10000                       |               |
| Price List                                                     | A kunde pris liste                | Init Price                                    |                                      |               |
| Gener <u>a</u> l                                               | Purchasing Data Sales Data Invent | ory Data Planning Data                        | P <u>r</u> operties Remar <u>k</u> s |               |
| ✓ Tax Lia <u>b</u> le                                          | P<br>L<br>Ir                      | roduction Data<br>Phantom Item<br>ssue Method | Backflush 💌                          |               |
| Manufacturer                                                   | <b>•</b>                          |                                               |                                      |               |
| Additional Identifie                                           |                                   |                                               |                                      |               |
| Shipping Type                                                  | ▼                                 |                                               |                                      |               |
| Serial and Batch Nu                                            | mbers                             |                                               |                                      |               |
| Manage Item by                                                 | None                              |                                               |                                      |               |
| <ul> <li>Active</li> <li>Inactive</li> <li>Advanced</li> </ul> |                                   |                                               |                                      |               |
| Find                                                           | incel                             |                                               |                                      | ┘             |

And I we press it will open internet explorer, go to Google.com and do the search for the name of the current item.

| Item Master Data                                                                |                                                                               |                                                                                                |                                                                                     |                             |  |  |  |
|---------------------------------------------------------------------------------|-------------------------------------------------------------------------------|------------------------------------------------------------------------------------------------|-------------------------------------------------------------------------------------|-----------------------------|--|--|--|
| Item Number<br>Description<br>Desc. in Foreign Lang.<br>Item Type<br>Item Group | 99999<br>B1 Usability Package<br>Items Titems                                 | Bar Code                                                                                       | ✓ Inventory Item       ✓ Sales Item       ✓ Purchased Item       Fixed Assets       | Search google               |  |  |  |
| Price List       A kunde pris liste       Unit Price                            |                                                                               |                                                                                                |                                                                                     |                             |  |  |  |
| B1 usability packages Vide                                                      | e - Google Search                                                             | <u>Gmail</u> more ▼                                                                            |                                                                                     |                             |  |  |  |
| Goog                                                                            | B1 Usability P<br>About 281,000 result                                        | ackage<br>ts (0.18 seconds)                                                                    |                                                                                     |                             |  |  |  |
| Serverything Images Videos                                                      | Add-ons for SA<br>With the B1 Usab<br>in turn cut this po<br>www.boyum-it.com | AP Business One<br><b>bility Package</b> you<br>intion of your working<br>m/ - Cached - Simila | e from Boyum IT Q<br>can customize SAP Business<br>g day to a fraction of the<br>ar | One to suit your needs, and |  |  |  |

## Appendix: Common used programs and arguments that they can receive:

| Configuration     | Arguments                                                                   |
|-------------------|-----------------------------------------------------------------------------|
| Start a Microsoft | - Program: winword.exe                                                      |
| Word Document     | - Parameters: <data> (e.g. <data> = "\\server\docs\test.doc")</data></data> |
| Start a Microsoft | - Program: excel.exe                                                        |
| Excel document    | - Parameters: <data> (e.g. <data> = "\\server\docs\test.xsl")</data></data> |
| Start Remote      | - Program: mstsc.exe                                                        |
| Desktop           | - Parameters: /v <data> (e.g. <data> = 192.168.1.1)</data></data>           |
| Start a PDF-      | - Program: AcroRd32.exe                                                     |
| document          | - Parameters: <data> (e.g. <data> = "\\server\docs\test.pdf")</data></data> |
| Start Internet    | - Program: iexplore.exe                                                     |
| explorer on a     | - Parameters: <data> (e.g. <data> = http://www.boyum-it.com)</data></data>  |
| specific website  |                                                                             |